## FACTS Sign up steps for Katz Hillel Day School of Boca Raton

Go To: https://online.factsmgt.com/signin/3TS55

### 1<sup>st</sup> Screen: Click Create a FACTS Account

| FACTS                                               |                                                  | Español                                                                                                    |
|-----------------------------------------------------|--------------------------------------------------|----------------------------------------------------------------------------------------------------|
| Hillel Day School of Boca Raton                     |                                                  |                                                                                                    |
| Welcome!                                            |                                                  |                                                                                                    |
| To sign into an existing FACTS account, click on th | e "Sign In to Manage your FACTS Account" button. |                                                                                                    |
| To create a FACTS account, click on the "Create a   | FACTS Account" button.                           |                                                                                                    |
| Choose from the following:                          |                                                  |                                                                                                    |
| Sign In to Manage your FACTS Account                | Create a FACTS Account                           |                                                                                                    |
|                                                     |                                                  |                                                                                                    |
|                                                     |                                                  |                                                                                                    |
| A-AC-0-F<br>v5.4.11219.11619                        |                                                  | Top of Page   Contact FACTS / NBS   Terms of Use   Privacy & Security<br>© 2001-2013 Nelnet, Inc. and Affiliates. All Rights Reserved. |

## 2<sup>nd</sup> Screen: Enter email address and click Next

| FACTS                                      |                                                             | Español   Contact FACTS / NBS                                                                                                    |
|--------------------------------------------|-------------------------------------------------------------|----------------------------------------------------------------------------------------------------|
| Register                                   |                                                             |                                                                                                    |
| Please enter your e-mai<br>E-mail Address* | ail address.   Next Cancel   Do not have an e-mail address? |                                                                                                    |
| A-AC-0-F<br>v5.4.11219.11619               |                                                             | Top of Page   Contact FACTS / NBS   Terms of Use   Privacy & Security<br>© 2001-2013 Neinet, Inc. and Affiliates. All Rights Reserved. |

#### 3<sup>rd</sup> Screen: Click Create a FACTS Account

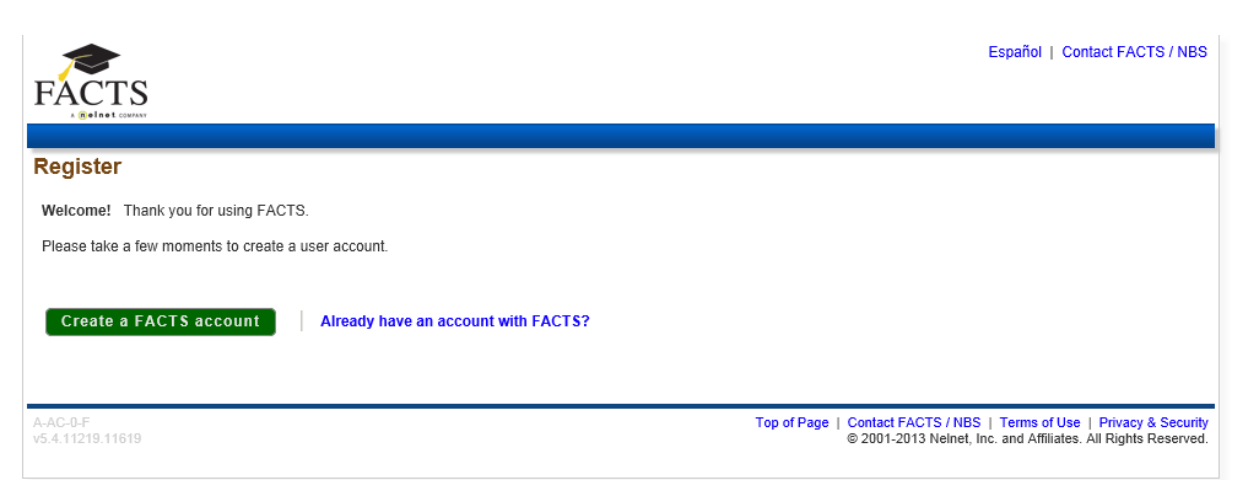

4<sup>th</sup> Screen: Enter Demographic information, Click Next

| ACTS                                   |                   |
|----------------------------------------|-------------------|
|                                        | Return to Sign In |
| ntaat Info                             |                   |
| Customer                               |                   |
| Prefix                                 | None 💌            |
| First Name*                            |                   |
| Middle Name                            |                   |
| Last Name*                             |                   |
| Suffix                                 | None 🛛            |
| Address                                |                   |
| Country*                               | United States     |
| Street Address*                        | Add               |
| City*                                  |                   |
| State*                                 | Select 💌          |
| ZIP Code*                              |                   |
| Time Zone*                             | Eastern Time 🔹    |
| Phone Numbers                          |                   |
| At least one phone number is required. |                   |
| Daytime Phone                          | US 🔻 ( _ ) Ext    |
| Evening Phone                          | US 🔻 ( ) - Ext.   |
| Cell Phone                             |                   |
| E-mail Address                         |                   |
| E-mail Address                         | mhase@live.com    |

Español | Contact FACTS / NBS FACTS Return to Sign In Page Register **Online Account Profile** Username and Password Please do not include spaces. You may wish to enter your e-mail address as your Username\* username. Password\* Passwords must contain at least 8 characters. Re-Enter Password\* You must include at least one letter and one number. Security Questions 0 Security Question\* -- Select --• Security Question Answer\* Telephone ID Question 1\* -- Select --- 0 Question 1 Answer\* -Telephone ID Question 2\* -- Select --0 Question 2 Answer\* Submit Back Cancel Top of Page | Contact FACTS / NBS | Terms of Use | Privacy & Security © 2001-2013 Nelnet, Inc. and Affiliates. All Rights Reserved.

5<sup>th</sup> Screen: Create a Username and Password and Select Security Questions and click Submit

#### 6<sup>th</sup> Screen: Click Continue

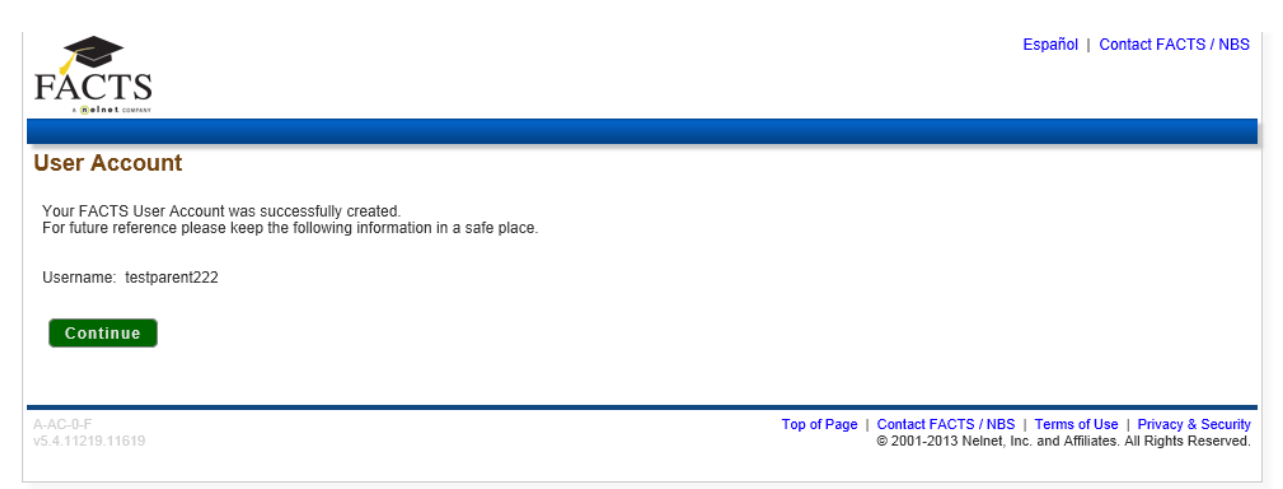

# 7<sup>th</sup> Screen: Select Set up a Payment Plan on the right hand side of the screen

|                                    | Español   My Profile   Contact FACTS / NBS                                                                                             |
|------------------------------------|----------------------------------------------------------------------------------------------------|
| Home My Profile Financial Accounts | Sign Out                                                                                                    |
| Welcome Test Parent                | Have another account you want to link?                                                                                                 |
| Hillel Day School of Boca Raton    | Set up a Payment Plan                                                                                                    |
| No activity detected               |                                                                                                    |
|                                    |                                                                                                    |
| A-AC-0-F<br>v5.4.11219.11619       | Top of Page   Contact FACTS / NBS   Terms of Use   Privacy & Security<br>© 2001-2013 Nelnet, Inc. and Affiliates. All Rights Reserved. |

#### Screen 8: Click Continue

| 1                            |                                                                                         | Español   My Profile   Contact FACTS / NBS                                                                          |
|------------------------------|-----------------------------------------------------------------------------------------|----------------------------------------------------------------------------------------------------|
| FACTS                        |                                                                                         |                                                                                                    |
| Home My Profile Financial A  | ccounts                                                                                 | Sign Out                                                                                                    |
| Welcome Test Parent          |                                                                                         | Have another account you want to link?                                                                              |
| Hillel Day School of Boca R  | aton                                                                                    | Set up a Payment Plan                                                                                               |
| No activity detected         |                                                                                         |                                                                                                    |
|                              |                                                                                         |                                                                                                    |
|                              |                                                                                         |                                                                                                    |
| A-AC-0-F<br>v5.4.11219.11619 | Top of Page   Co<br>⊜2                                                                  | ntact FACTS / NBS   Terms of Use   Privacy & Security<br>001-2013 Nelnet, Inc. and Affiliates. All Rights Reserved. |
| Select T                     | erm                                                                                     | X                                                                                                    |
|                              | You are signing up for a Payment Plan for the following term at Hillel Day School of Bo | oca Raton.                                                                                                    |
|                              | © 2013-2014                                                                             |                                                                                                    |
|                              |                                                                                         |                                                                                                    |
|                              | Continue                                                                                |                                                                                                    |
|                              |                                                                                         |                                                                                                    |
|                              |                                                                                         |                                                                                                    |
|                              |                                                                                         |                                                                                                    |

At this point you will be walked through setting up the 2017/18 tuition payment plan. There will be a Next button on the bottom of each page.

Thank you!